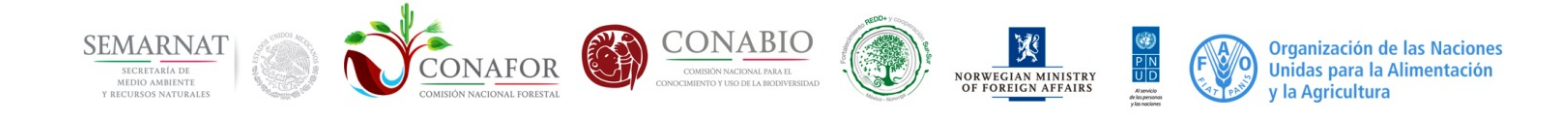

# INFySCapp Manual del usuario

Sistema de Captura Móvil para el Inventario Nacional Forestal y de Suelos 15 de julio 2015

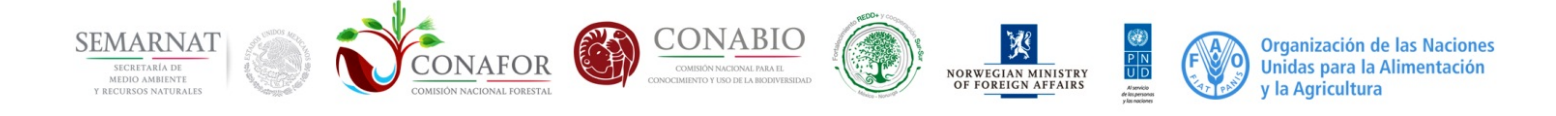

## TABLA DE CONTENIDO

| 1. Introducción                                               |
|---------------------------------------------------------------|
| 2. INFySCapp                                                  |
| 3. Componentes 4                                              |
| 3.1. Textfile                                                 |
| 3.2. Combobox                                                 |
| 4. Menú contextual                                            |
| 5. Observaciones                                              |
| 6. Diversidad de Epífitas                                     |
| 7. Registro de vegetación menor y cobertura de suelos 6       |
| 7.1. Vegetación menor 6                                       |
| 7.2. Cobertura de suelos7                                     |
| 8. Registro de repoblado                                      |
| 9. Registro de repoblado (sitio de 12.56m <sup>2</sup> )8     |
| 10. Clave vegetación                                          |
| 11. Colecta del TAG o Transponder11                           |
| 12. Parámetros fisicoquímicos                                 |
| 13. Suelos                                                    |
| 14. Cobertura del suelo y evidencias de erosión del suelo14   |
| 14.1. Cobertura del suelo y evidencias de erosión del suelo14 |
| 14.2. Evaluación de las condiciones de degradación del suelo  |
| 15. Erosión hídrica por deformación del terreno16             |

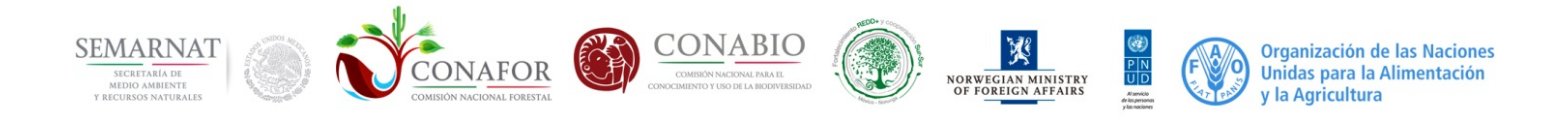

#### 1. Introducción

El Proyecto "Fortalecimiento del proceso de preparación para REDD+ en México y fomento a la Cooperación Sur-Sur" contempla dentro de sus resultados, brindar recomendaciones al Inventario Nacional Forestal y de Suelos (INFyS), el cual es una de las principales fuentes de información para la construcción del Sistema Nacional de Monitoreo, Reporte y Verificación. En particular, parte de las recomendaciones se centran en el proceso de captura de datos del INFyS.

Los datos recabados de los dos ciclos finalizados del muestreo en campo del INFyS, los cuales corresponden a los periodos 2004-2007 y 2009-2013, fueron capturados mediante una herramienta desarrollada en **Microsoft Access** por personal de la Gerencia del Inventario Forestal y Geomática de la CONAFOR.

CONAFOR necesita brindar herramientas que garanticen certeza y calidad en los datos recibidos de los proveedores que realizan el inventario en campo. Atendiendo esta necesidad, y como parte de las recomendaciones al INFyS, el Proyecto desarrolló un Sistema de Captura Móvil para estandarizar la calidad de la información recopilada por los proveedores. Este documento es el Manual del Usuariode dicho sistema.

#### 2. INFySCapp

El Sistema de Captura Móvil para el Inventario Nacional Forestal y de Suelos **INFySCapp** tiene como principal característica la portabilidad entre diferentes sistemas operativos: Android y Windows, lo que permite utilizar el sistema tanto en un dispositivo móvil (tablets) como en una computadora de escritorio.

#### Ventajas

- Fiabilidad de los datos. Haciendo uso de algoritmos de validación de los rangos y dominios de las variables dentro del **INFySCapp**.

- Rapidez en la recepción de los datos. Al hacer uso del mismo modelo de base de datos, el apilado de los nuevos datos colectados será mucho más sencillo.

- Datos más reales: si los datos fueron tomados en campoutilizando la versión móvil, se evita recapturar la información, lo que reduce el trabajo y errores en el proceso de recaptura.

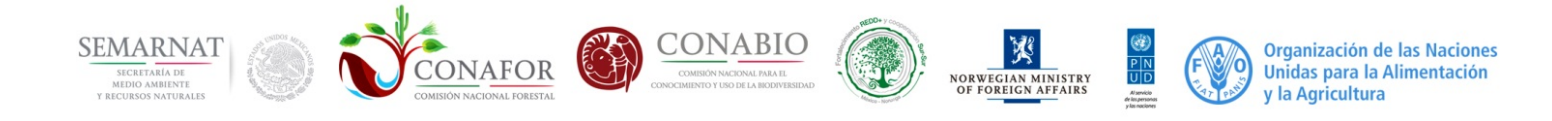

## **3. Componentes**

#### 3.1. Textfile

Las cajas de texto tienen diferentes estados para hacer más fácil la navegación dentro de la aplicación

• Amarillo: indica que aun no se captura valor en la caja de texto

dd-MM-yyyy

• Verde: indica que se a captura correctamente un valor en la caja de texto

18-02-2015

Rojo:indica que la valor introducido es incorrecto

2015-02-28

Azul: indica el campo donde se encuentra posicionado (foco)

Inical

Otra de las funcionalidades en la navegación es que al presionar la tecla **ENTER** cambia automáticamente el foco al componente siguiente.

#### **3.2. Combobox**

En este componente también se manejan los mismos estados de colores y funcionalidades del **Textfile**, añadiendo la función a la tecla de **ESPACIO** para desplegar el catalogo para seleccionar una opción.

|            | Inidal |
|------------|--------|
| Inicial    |        |
| Reemplazo  |        |
| Remuestreo |        |
| Vacio      |        |
| Monitoreo  |        |
| Planeado   |        |

También puede colocarse sobre el **Combobox** y sin desplegar el catálogo presionar el primer carácter de la opción que desea seleccionar.

Ejemplo: queremos seleccionar la opción de <u>Remplazo</u> del catálogo que se muestra en la imagen anterior.

Nos colocamos sobre el componente Combobox

Inicial

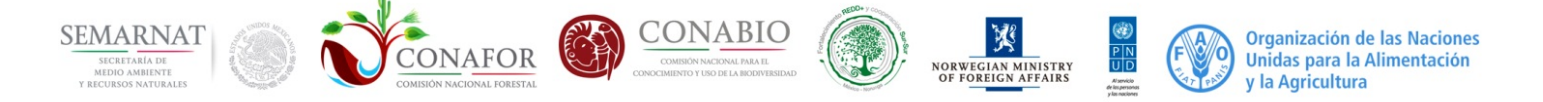

Para seleccionar la opción de <u>Remplazo</u> presionamos la tecla "R" y el componente se posicionará en la opción sin tener que desplegar el catálogo.

#### 4. Menú contextual

Para activar esta función, debemos colocarnos sobre un componente **Textfile** o **Combobox**y presionar clic derecho por unos segundos para desplegar el **menú contextual.** 

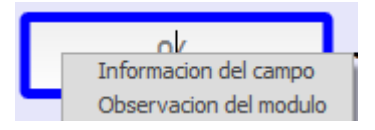

1

• Información del campo : muestra una pequeña descripción del campo seleccionado

Clave INEGI del municipio en donde esté ubicado el conglomerado de muestreo de acuerdo al marco geo estadístico municipal 2000 (mgm 2000)

• Observación del módulo: permite agregar observaciones en cualquier parte de los módulos

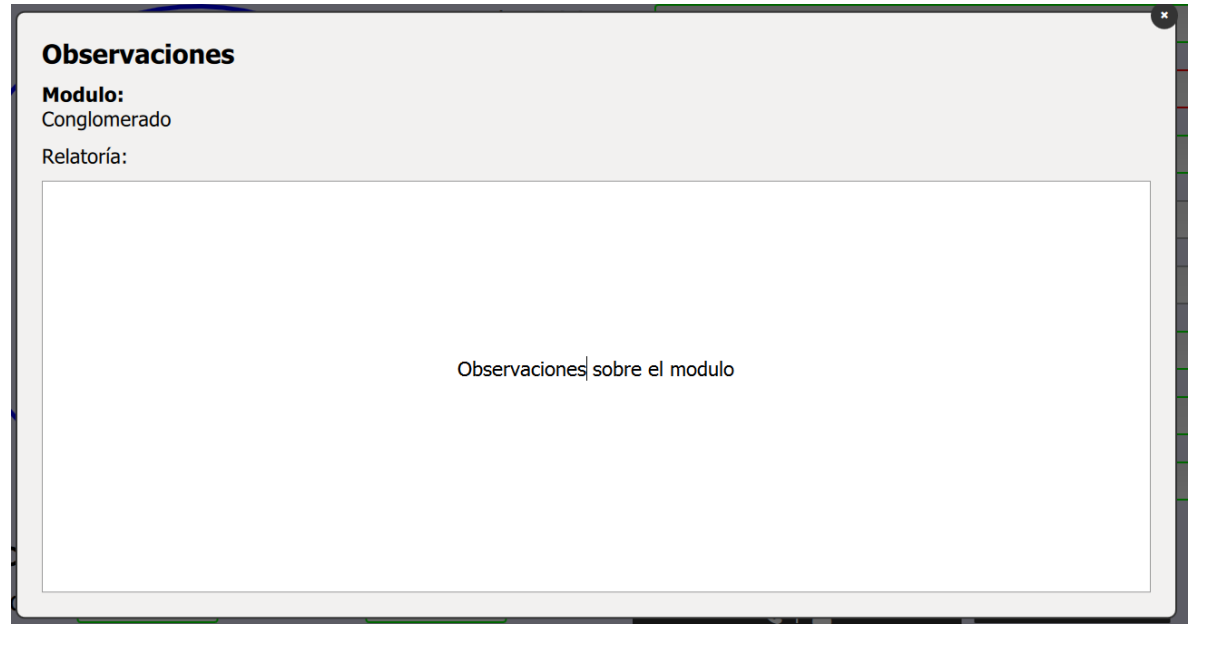

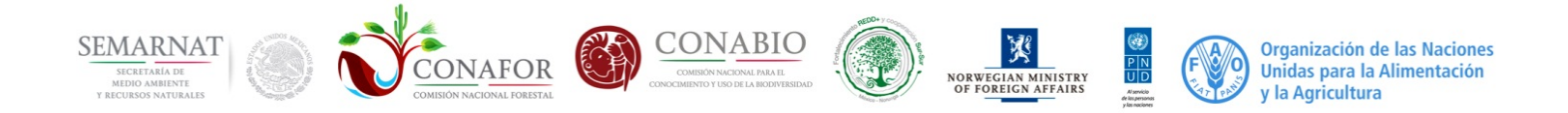

#### **5. Observaciones**

En este módulo se pueden consultar todas las observaciones hechas en el conglomerado seleccionado

| Campo Referencia      | observación                                                            | ٦ | Campo Referenc     | a observación                                            |                                 |
|-----------------------|------------------------------------------------------------------------|---|--------------------|----------------------------------------------------------|---------------------------------|
| Sistema_levantamiento | Observaciones sobre el modulo                                          | И | Sistema_coordenada | esta es una obserbacion de pruena para                   | el turorial del cliente de capt |
| Sistema_coordenada    | esta es una obserbacion de pruena para el turorial del cliente de capt |   |                    | esta es una obserbacion de pruena para el turorial del d | clente de captra                |

#### 6. Diversidad de Epífitas

En este módulo se manejan botones de estado rápido, los cuales nos indican el porcentaje de presencia para cada tipo de clase (Helecho, Orquídeas ,Musgos, etc.). Los estados son los siguientes:

| Escasa < 15% | Abundante 15-40% | Muy abundante > 40% | ) |
|--------------|------------------|---------------------|---|
|--------------|------------------|---------------------|---|

Cuando aun no está inicializado el botón se muestra de la siguiente manera:

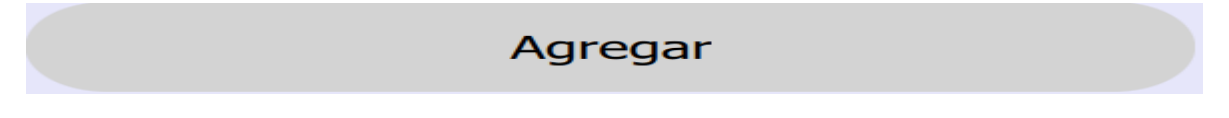

Para cambiar el estado de los botones se deberá dar un clic sobre el o colocarse sobre él y presionar la tecla **ENTER**.

## 7. Registro de vegetación menor y cobertura de suelos

#### 7.1. Vegetación menor

Para cada tipo de vegetación se deberá capturar un porcentaje del 0 a 100%. La aplicación no permitirá capturar una cantidad mayor a 100 para esta sección.

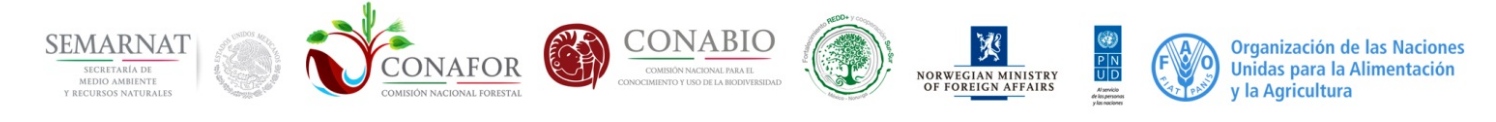

| Vegetación menor |     |  |  |  |
|------------------|-----|--|--|--|
| Gramineas        | 100 |  |  |  |
| Helechos         | %   |  |  |  |
| Musgos           | %   |  |  |  |
| Liquenes         | %   |  |  |  |
| Hierbas          | %   |  |  |  |

#### 7.2. Cobertura de suelos

En este módulo se deberá capturar un 100% entre todos los tipos de suelo de lo contrario se marcaran los campos como no válidos.

Los campos que aun no han sido llenados marcan el porcentaje que falta para completar el 100%

| Col              | bertura de suelo |  |
|------------------|------------------|--|
| Roca             | 20               |  |
| Suelo desnudo    | 20               |  |
| Hojarasca        | 15               |  |
| Gravas y piedras | 45% <1           |  |
| Otros            | 45%              |  |

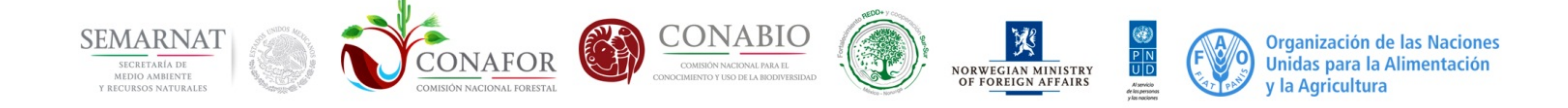

#### 8. Registro de repoblado

Dependiendo de la respuesta (si/no) en la pregunta <u>Existe repoblado fuera del sitio</u>? se mostrará o no la pregunta <u>Porcentaje de repoblado fuera de sitio</u> la cual se deberá contestar con un número entero que puede ser del 0 al 100.

| REGISTRO DE REPOBLADO                                                                       |   |
|---------------------------------------------------------------------------------------------|---|
| Existe repoblado fuera del sitio ?                                                          | % |
| Porcentaje de repoblado solo aparece si la respuesta de existe repoblado es <mark>si</mark> |   |

### 9. Registro de repoblado (sitio de 12.56m<sup>2</sup>)

Esta sección varía dependiendo de los módulos marcados (A, G ó H). Sin embargo se usan los mismos pasos para agregar registro de repoblado:

1. Por cada especie se agrega una fila nueva presionando el botón "+"

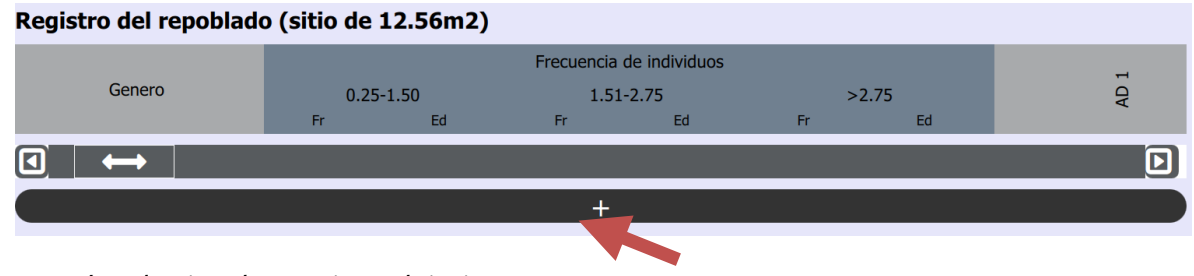

2. Después, seleccione la especie en el siguiente Popup

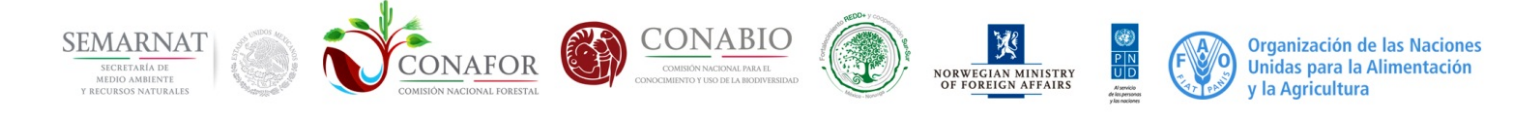

| ⋟ Especies frecuentes          | Epiteto completo              | Genero                         | Familia                      |
|--------------------------------|-------------------------------|--------------------------------|------------------------------|
| Zaluzania grayana              |                               |                                |                              |
| Ichthyomethia carthagenensis   | <u> </u>                      | Buscar Especie                 | )                            |
| Ilex pringlei                  | Aa en identificacion          | Abarema cochleata              | Abarema jupunba              |
| Acalypha sp/conocida           | Abelmoschus esculentus        | Abies concolor                 | Abies durangensis            |
|                                | Abies guatemalen              | Abies guatemalensis            | Abies hickeli                |
| Fagonia sp/conocida            | Abies hickelii                | Abies hickelii var. macrocarpa | Abies hickelii var. oaxacana |
| Inga leptoloba                 | Abies hickelii var.macrocarpa | Abies hidalgensis              | Abies oaxacana               |
| Abies hickelii                 | Abies religiosa               | Abies vejari                   | Abies vejarii                |
| Inga latibracteata x Inga vera | Abrus precatorius             | Abuta panamensis               | Abutilon abutiloide          |
|                                | Abutilon abutiloides          | Abutilon areguipense           | Abutilon arequipense         |
| Condalia globosa               | Abutilon crispum              | Abutilon dugesii               | Abutilon ellipticum          |
| Ichnanthus lanceolatus         | Abutilon daumeri              | Abutilon hypoleucum            | Abutilon incanum             |

3. Se agregará una fila correspondiente a la especie, lista para capturar la información **Registro del repoblado (sitio de 12.56m2)** 

|                      |      | Frecuencia de individuos |      |       |    | T T  |                        |
|----------------------|------|--------------------------|------|-------|----|------|------------------------|
| Genero               | 0.25 | -1.50                    | 1.51 | -2.75 | >  | 2.75 | AD                     |
|                      | Fr   | Ed                       | Fr   | Ed    | Fr | Ed   |                        |
| Aa en identificacion |      | %                        |      | %     |    | %    | 00000 Ausencia de daño |
| < ←→ ●               |      |                          |      |       |    |      | Þ                      |
|                      |      |                          | +    |       |    |      |                        |

#### NOTA:

Por cada especie que se desee capturar se deberá agregar una nueva fila con la especie deseada y para eliminar una fila sólo debe mantener el clic derecho sobre la especie durante unos segundos.

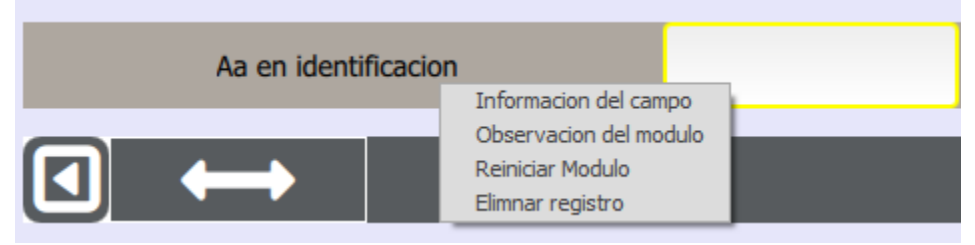

seleccionar la opción Eliminar registro en el menú contextual

#### 10. Clave vegetación

Nueva mente utilizamos botones de estado rápido para hacer un filtro en el catálogo de serie V que se encuentra a un lado los estados. Los botones son los siguientes:

• Cobertura vegetal:

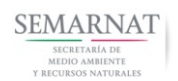

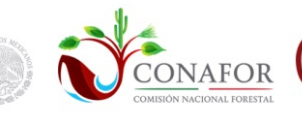

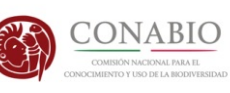

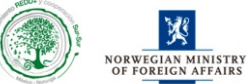

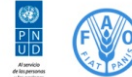

Organización de las Naciones Unidas para la Alimentación y la Agricultura

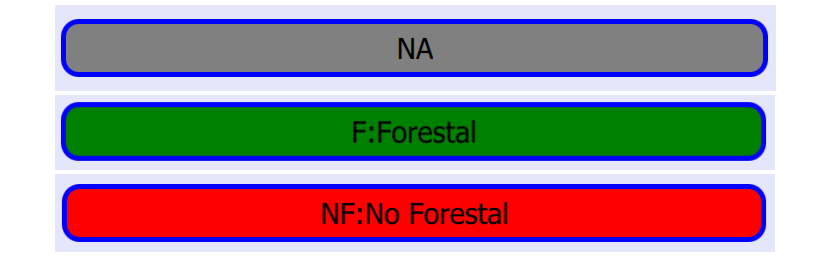

Condición:

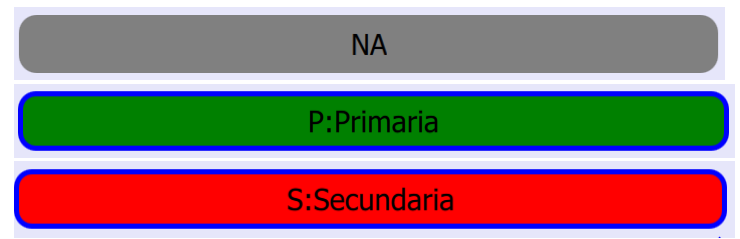

• Fase secuencial:

| NA        |  |
|-----------|--|
| Arborea   |  |
| Arbustiva |  |
| Herbacea  |  |

• Árbol fuera de bosque:

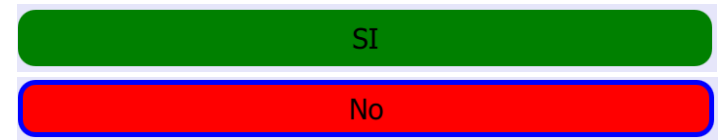

Si se conoce la clave o el nombre de vegetación, se pueden realizar búsquedas sin usar los filtros de estados con el buscador que está sobre el catálogo.

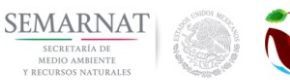

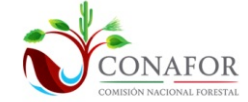

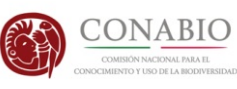

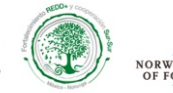

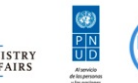

Organización de las Naciones Unidas para la Alimentación y la Agricultura

Clave serie V.

| BUSQUEDA                                   |         |                  |  |  |  |
|--------------------------------------------|---------|------------------|--|--|--|
| nombre                                     | clave   | clave_tipo_veget |  |  |  |
| Bosque de Ayarin Secundario Arbustivo      | VSa/BS  | Bosques          |  |  |  |
| Bosque de Cedro Secundario Arbustivo       | VSa/BB  | Bosques          |  |  |  |
| Bosque de Oyamel Secundario Arbustivo      | VSa/BA  | Bosques          |  |  |  |
| Bosque de Pino Secundario Arbustivo        | VSa/BP  | Bosques          |  |  |  |
| Bosque de Pino-Encino Secundario Arbustivo | VSa/BPQ | Bosques          |  |  |  |

## Clave serie V: Bosque de Oyamel Secundario Arbustivo

En caso de existir "Ecotono", deberá marcar "Sí" para habilitar la lista de Ecotonoy seleccionar una clave:

| Ecotono<br>I Si ONO                   | Clave serie V:<br>Clave ecotono: |                       |
|---------------------------------------|----------------------------------|-----------------------|
| nombre                                | clave                            | clave_tipo_vegetacion |
| Bosque de Ayarin Secundario Arbustivo | VSa/BS                           | Bosques               |
| Bosque de Ayarin Secundario Herbaceo  | VSh/BS                           | Bosques               |
| Bosque de Ayarin Secundario Arboreo   | VSA/BS                           | Bosques               |
| Bosque de Cedro Secundario Arbustivo  | VSa/BB                           | Bosques               |
| Bosque de Cedro Secundario Arboreo    | VSA/BB                           | Bosques               |
| Bosque de Cedro Secundario Herbaceo   | VSh/BB                           | Bosques               |

## 11. Colecta del TAG o Transponder

Deberá seleccionar una de las siguientes opciones:

- a) Unido a la varilla al centro del sitio 1
- b) Unido con pegamento al centro del sitio 1
- c) Clavado al árbol más cercano del centro sitio 1
- d) Otro lugar:
- e) No se pudo colocar el TAG

En caso de seleccionar la opción de <u>Otro lugar</u> o <u>No se pudo colocar el TAG</u> deberá llenar el campo de texto que se habilitará debajo de esta sección:

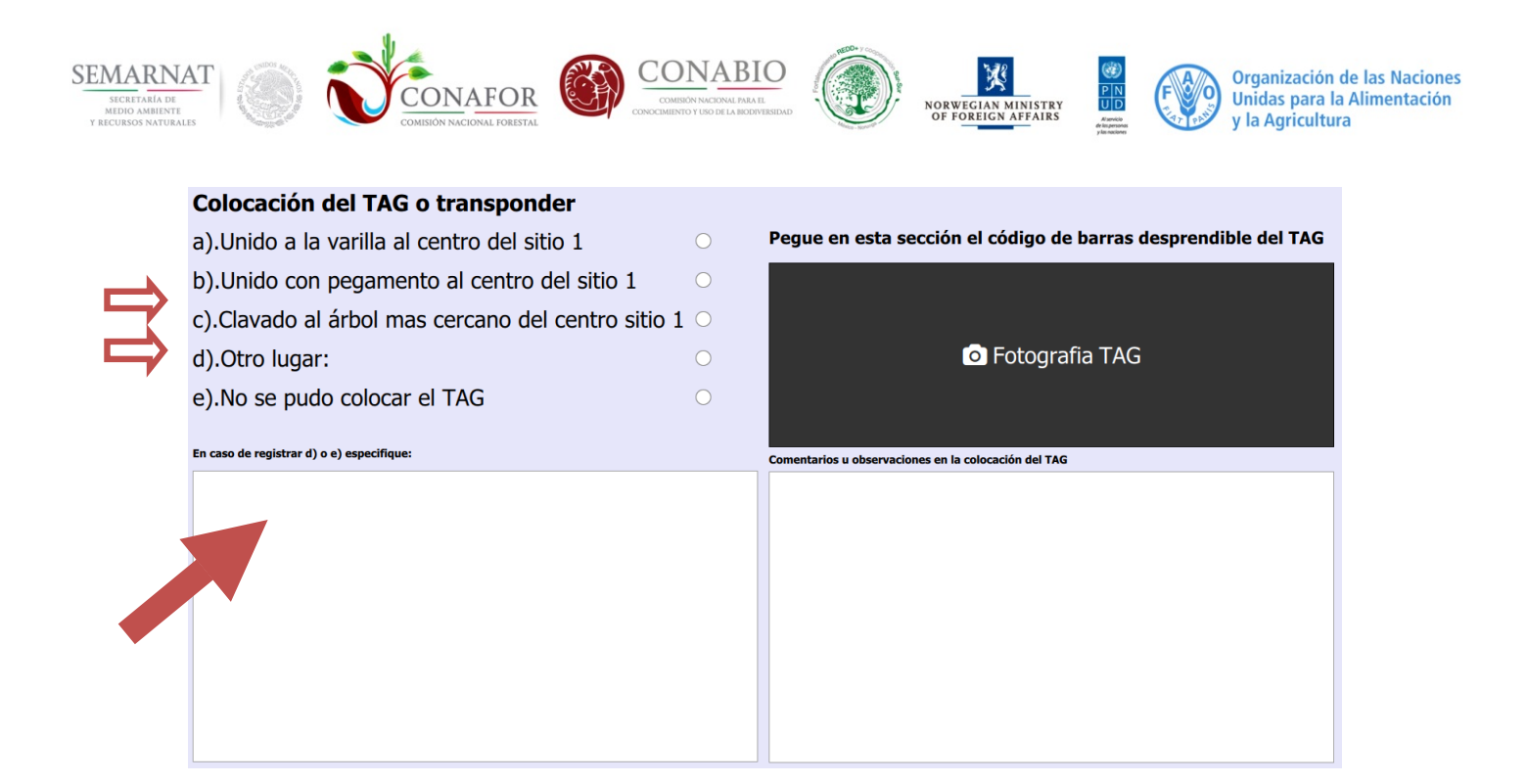

### 12. Parámetros fisicoquímicos

Este bloque contiene dos secciones *Agua intersticial* y *Agua superficial* de las cuales deberá elegir una para llenar el formato que le corresponde.

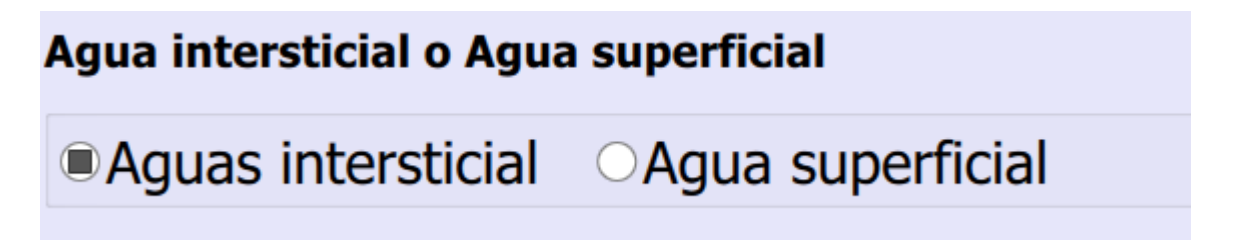

Al elegir cualquier opción, automáticamente se deshabilita la otra y NO podrá capturar los dos formatos para el mismo sitio.

| Agua intersticial o Agua superficial |                       | Agua intersticial o Agua superficial  |                       |  |  |  |
|--------------------------------------|-----------------------|---------------------------------------|-----------------------|--|--|--|
| Aguas intersticial OAgua superficial |                       | ○Aguas intersticial ■Agua superficial |                       |  |  |  |
| Aguas intersticial                   |                       | Aguas intersticial                    |                       |  |  |  |
| Salinidad (0/00)(ppm)                | Temperatura agua (°C) | Salinidad (0/00)(ppm)                 | Temperatura agua (°C) |  |  |  |
| (0/00)(ppm)                          | (°C)                  | (0/00)(ppm)                           |                       |  |  |  |
| Conductividad eléctrica (mS/cm)      | pH                    | Conductividad eléctrica (mS/cm)       | pH                    |  |  |  |
| (mS/cm)                              | pH                    | (mS/cm)                               |                       |  |  |  |
| Potencial Redox (Eh)                 | Profundidad (cm)      | Potencial Redox (Eh)                  | Profundidad (cm)      |  |  |  |
| Eh                                   | cm                    | B                                     |                       |  |  |  |
| Agua superficial                     |                       | Agua superficial                      |                       |  |  |  |
| Salinidad (0/00)(ppm)                | Temperatura agua (°C) | Salinidad (0/00)(ppm)                 | Temperatura agua (°C) |  |  |  |
|                                      |                       | (0/00)(ppm)                           | (°C)                  |  |  |  |
| Conductividad electrica (mS/cm)      | pH                    | Conductividad electrica (mS/cm)       | pH                    |  |  |  |
|                                      |                       | (mS/cm)                               | pH                    |  |  |  |
| Potencial Redox (Eh)                 | Profundidad (cm)      | Potencial Redox (Eh)                  | Profundidad (cm)      |  |  |  |
|                                      |                       | Eh                                    | cm                    |  |  |  |

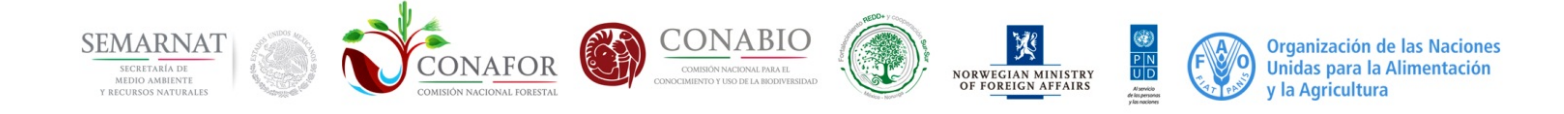

#### 13. Suelos

En esta sección se muestra una ventana de captura básica utilizando componentes como son Textfield y Combobox.

| Suelo -   | INFySCapp            |                    |                    |          |         |            |            |            |             |       | _      |       |       |    |    |     | x |
|-----------|----------------------|--------------------|--------------------|----------|---------|------------|------------|------------|-------------|-------|--------|-------|-------|----|----|-----|---|
| InfysCapp | Acciones Sitios Modu | los                |                    |          |         |            |            |            |             |       |        |       |       |    |    |     |   |
|           | SECCIÓN              | 4.11 SU            | ELOS               |          |         |            |            |            |             |       |        |       |       |    |    |     |   |
|           | Uso de sue           | lo 📃               |                    | Foresta  | al      |            | ~          |            |             |       |        |       |       |    |    |     |   |
|           | Espesor              |                    | Categor            | ia 🗌     |         | %          | Pendi      | ente [     | Domina      | ante  |        |       |       |    |    |     |   |
|           | Varillas             |                    | Azimu              | ut       |         |            | Dista      | ncia       |             |       | Profun | didad |       |    |    |     |   |
|           | 1                    |                    |                    |          |         |            |            |            |             |       |        |       |       |    |    |     |   |
|           | 2                    |                    |                    |          |         |            |            |            |             |       |        |       |       |    |    |     |   |
|           | 3                    |                    |                    |          |         |            |            |            |             |       |        |       |       |    |    |     |   |
|           | 4                    |                    |                    |          |         |            |            |            |             |       |        |       |       |    |    |     |   |
|           | 5                    |                    |                    |          |         |            |            |            |             |       |        |       |       |    |    |     |   |
|           | ++4.11.2 Cobertura d | del suelo y eviden | cias de erosión de | il suelo | ▲4.11.6 | .1 Erosión | hídrica po | or deforma | ción del te | rreno |        | 📥 SE  | CCIÓN | 18 |    |     |   |
|           |                      |                    |                    |          |         |            |            |            |             |       |        |       |       |    |    |     |   |
|           | E                    | 2. 0               |                    |          | <b></b> | -          |            | 0          | Qţ          | W     | -      |       |       |    | ES | × @ | • |

En esta ventana sólo existe una restricción con el campo categoría ya que no permite capturar ningún dato. Este dato depende del dato ingresado en espesor.

Al ingresar un dato en el Textfield de espesor, automáticamente se coloca el valor correspondiente en categoría.

| Categoria | Profundo  |                    |
|-----------|-----------|--------------------|
|           | Categoria | Categoria Profundo |

En la misma ventana se muestra un menú de navegación en el área de suelos.

| +4.11.2 Cobertura del suelo y evidencias de erosión del suelo | L 4.11.6.1 Erosión hídrica por deformación del terreno | 🗠 SECCIÓN 8 |
|---------------------------------------------------------------|--------------------------------------------------------|-------------|
|                                                               |                                                        |             |

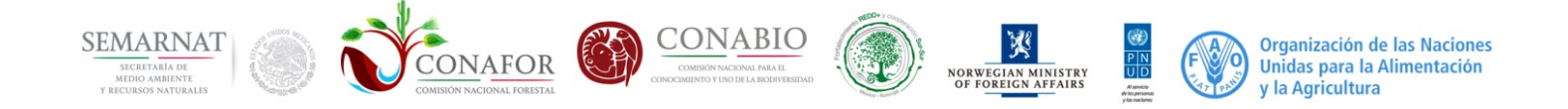

#### 14. Cobertura del suelo y evidencias de erosión del suelo

| Suelo - IN   | IFySCapp      |               |          |   |      |                |             |      |                                        |          |      |
|--------------|---------------|---------------|----------|---|------|----------------|-------------|------|----------------------------------------|----------|------|
| InfysCapp /  | Acciones Si   | tios Modulos  |          |   |      |                |             |      |                                        |          |      |
|              | Т1            |               | T2       | · | Т3   | T4             | % Pendiente |      | <table-cell-rows> Sı</table-cell-rows> | uelos    |      |
|              | dosel s       | suelo<br>+    | P        |   |      | Pedestal       | Detaile     |      | Erosión                                | Detaile  |      |
| 7            | 2<br>3        | +<br>+        | Р 💙<br>Р |   |      | Costras        | Detaile     |      | Canalillo                              | Detalle  |      |
|              | 4             | +             | P ¥      |   |      | Cárcava        | Detalle     | Pa   | v. de Erosić                           | Detalle  |      |
|              | 6             | +             | P ¥      |   | Nume | ro consecutivo | Ar          | ncho | Prof                                   | fundidad |      |
| <b>*</b>     | 7             | +             | ₽ ♥      |   |      |                |             |      |                                        |          |      |
| 0            | 8<br>9        | ++            | P V      |   |      |                |             |      |                                        |          |      |
|              | 10            | +             | Р 🗸      |   |      |                |             |      |                                        |          |      |
| Conglomerado | : 45945 Sitio | : 3cursor(321 | ,255)    |   |      |                | ERROR       | PEND | DIENTE                                 | CORREC   | то 🔅 |

La ventana está compuesta por dos secciones:

#### 14.1. Cobertura del suelo y evidencias de erosión del suelo

Esta sección está compuesta por dos partes: Selección del transecto a capturar y Presencia de cobertura de dosel y suelo.

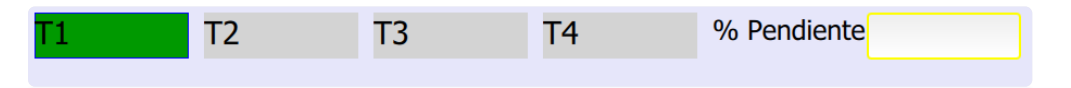

En esta imagen se muestran cuatro botones, los cuales indican el transecto que se está capturando (se observa en color verde el transecto seleccionado).

**Funcionalidad.-** Podemos desplazarnos entre los botones, sólo utilizando las teclas de navegación o la tecla *Tab*. Para seleccionar el transecto, sólo se necesita dar *Enter* o con un solo *Clic*.

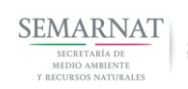

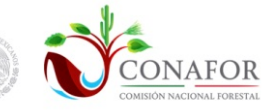

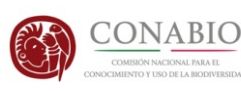

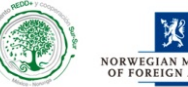

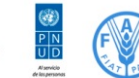

| dosel | suelo |     |
|-------|-------|-----|
| 1     | +     | Р 💙 |
| 2     | +     | Р 💙 |
| 3     | +     | Р 🍾 |
| 4     | +     | Р 💙 |
| 5     | +     | Р 💙 |
| 6     | +     | Р 💙 |
| 7     | +     | Р 💙 |
| 8     | +     | Р 💙 |
| 9     | +     | Р 💙 |
| 10    | +     | Р 💙 |
| 10    | +     | • • |
|       | +     | •   |
|       |       |     |

#### Captura de cobertura dosel y presencia erosión suelo

En esta parte se muestran dos columnas: una para la captura de cobertura dosel y las evidencias de erosión del suelo. Una de las columnas es un *Combobox* común como en las otras ventanas; la otra columna está compuesta por botones de estado rápido, tales botones muestran un 0 o 1 dependiendo el caso de la cobertura dosel.

## 14.2. Evaluación de las condiciones de degradación del suelo

La sección 4.11.2.2 no está relacionada con el número de transecto, por tal motivo al cambiar de transecto los valores de la tabla no cambian.

| En esta sección se observan varios botones, estos botones mandan una |             |
|----------------------------------------------------------------------|-------------|
|                                                                      | Canalillo   |
| ventana de cantura:                                                  | Ancho       |
|                                                                      | Profundidad |
| Canalillo                                                            | Agregar     |

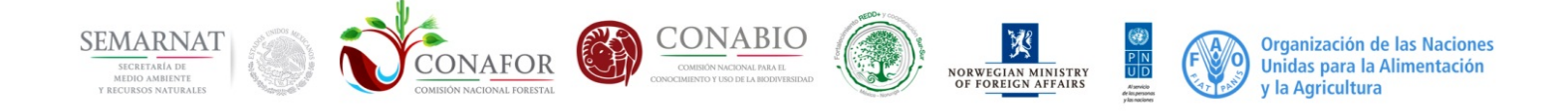

Los valores capturados se muestran en la siguiente tabla:

| Num | nero consecutivo |     | Ancho |    | Profundidad |
|-----|------------------|-----|-------|----|-------------|
| 1   |                  | 545 |       | 55 |             |
|     |                  |     |       |    |             |
|     |                  |     |       |    |             |
|     |                  |     |       |    |             |

## 15. Erosión hídrica por deformación del terreno

Los rectángulos verdes son botones que abren un formulario de captura. Los datos del recuadro gris se llenan automáticamente al ingresar valores.

| + Canales/Canalillos |  |
|----------------------|--|
| # 0                  |  |
| Profundidad: 0       |  |
| Ancho: 0             |  |
| Longitud: 0          |  |
| Volumen:             |  |
|                      |  |

Al dar clic en el rectángulo verde se muestra el siguiente formulario de captura:

| men:     |             | Volumen: |           |        | /olumen: | <b>×</b> |
|----------|-------------|----------|-----------|--------|----------|----------|
|          | Profundidad | Ancho    | Distancia | Azimut | Longitud |          |
|          |             |          |           |        |          |          |
|          |             |          |           |        |          |          |
| Medicion |             |          |           |        | -        | Longit   |
|          |             |          |           |        | -        |          |
|          | Agregar     |          |           |        |          |          |
|          |             |          |           |        |          |          |
|          |             |          |           |        |          |          |
|          |             |          |           | _      |          |          |
|          |             |          |           |        |          |          |